## CGDI BMW FEM Body Coding:

Connect CGDI MB with vehicle via OBD socket through main test cable

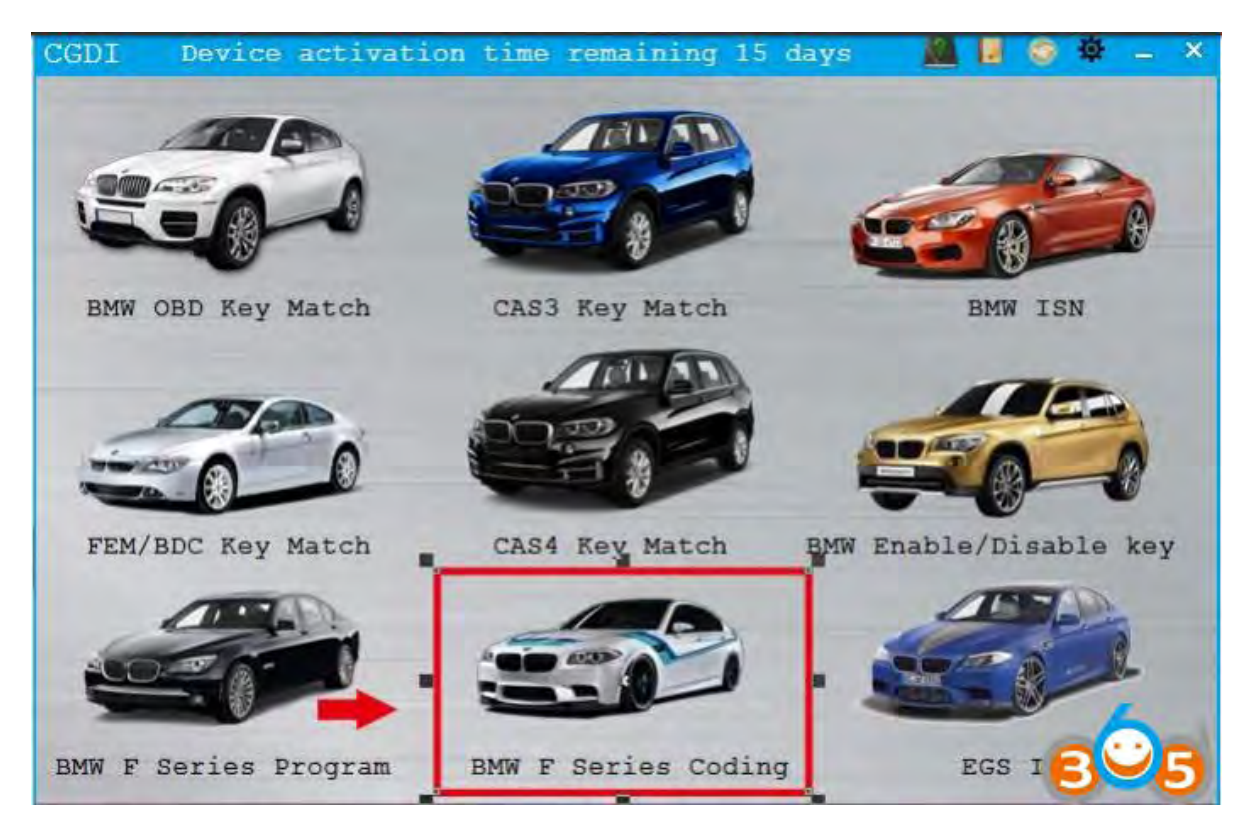

Open CGDI BMW software, select "BMW F series coding"

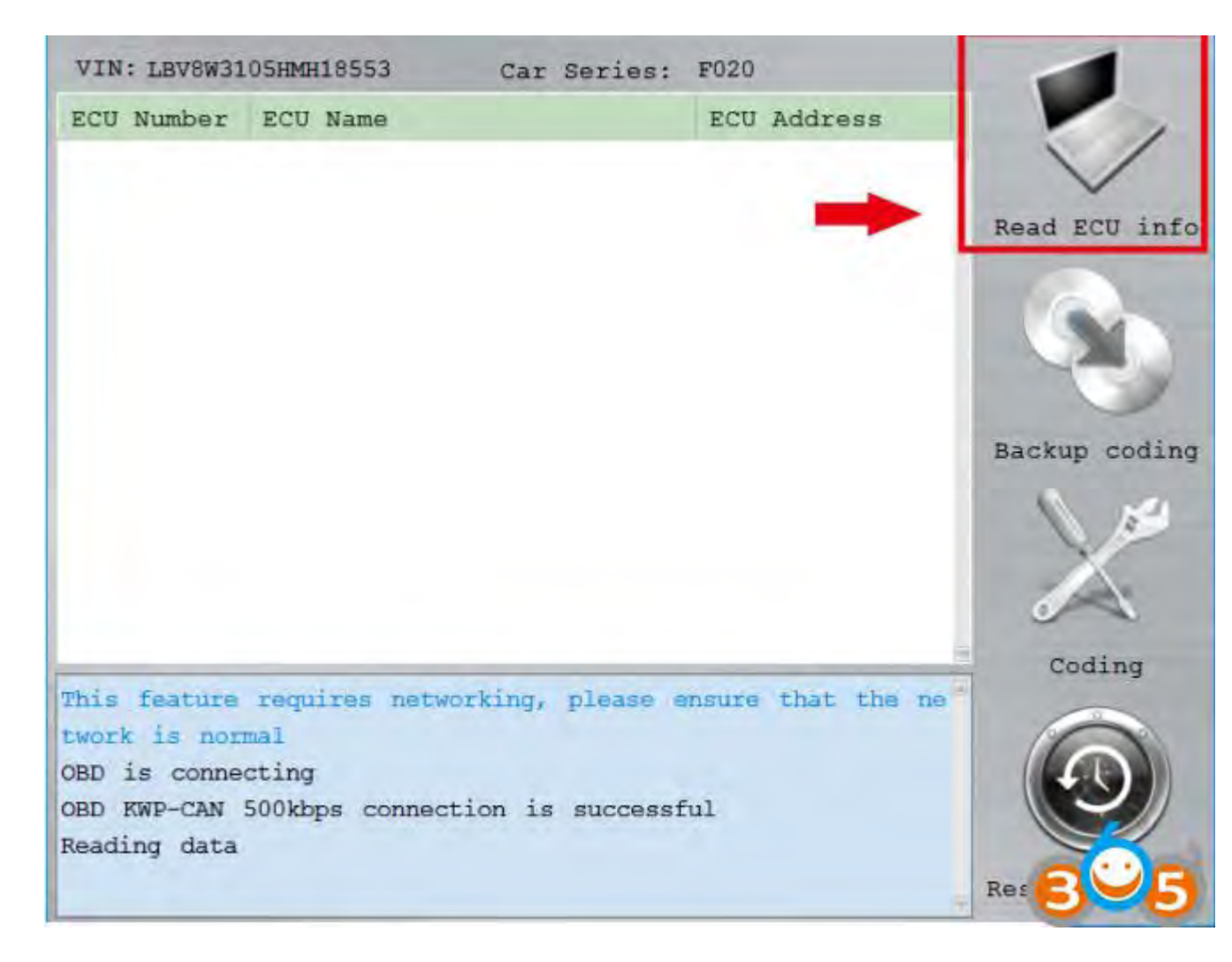

This function needs connecting to network, please ensure that the network is stable, click "read ecu info"

| BMW F S                        | Series Coding     | Feature version:0001              | _ ×           |
|--------------------------------|-------------------|-----------------------------------|---------------|
| VIN: LB                        | V8W3105HMH18553   | Car Series: F020                  | -             |
| ECU Num                        | aber ECU Name     | ECU Address                       |               |
| +1                             | FEM GW            | 10                                |               |
| + 2                            | FLE               | 43                                | ~             |
| +3                             | FEM_BODY          | 40                                | Read ECU info |
| 14                             | EGS               | 18                                |               |
| 15                             | EMA               | 4D 1                              |               |
| 16                             | EPS               | 30                                |               |
| +7                             | DME BAC3          | 12                                |               |
| * 8                            | ZBE3              | 67                                | Backup coding |
| 19                             | GWS               | 5E                                | 1 m           |
| + 10                           | EMA               | 4E                                |               |
| * 11                           | FLE               | 44                                | X             |
| * 12                           | FZD               | 56                                | 0 1           |
| 13                             | ICM               | 10                                | Coding        |
| This tea                       | ture requires net | working, please ensure that the n |               |
| twork is                       |                   |                                   |               |
| OBD 15 C                       |                   |                                   |               |
| Reading                        |                   |                                   |               |
| The data was read successfully |                   |                                   |               |
|                                |                   | 0770A                             | Res 5         |

After read ecu info successfully, click 3.FEM\_BODY

| BMW F Serie  | es Coding Feature vers        | ion:0001          | – ×           |
|--------------|-------------------------------|-------------------|---------------|
| VIN: LBV8W3  | 105HMH18553 Car Series:       | F020              |               |
| ECU Number   | ECU Name                      | ECU Address       |               |
| 1 1          | PEM GW                        | 10                |               |
| * 2 1        | FLE                           | 43                | and man inte  |
| * 3 1        | FEM_BODY                      | 40                | Read FCU into |
|              | HWEL_00000792_000_005_002     |                   |               |
|              | HWAP_00000F26_255_255_255     |                   |               |
|              | HWAP_00000F2B_255_255_255     |                   |               |
|              | HWAP_00000F2C_255_255_255     |                   |               |
|              | HWAP_00000F2D_255_255_255     |                   | Backup coding |
|              | HWAP_00000F2E_255_255_255     |                   |               |
|              | HWAP_00000F30_255_255_255     |                   |               |
|              | HWAP_00000F32_255_255_255     |                   | X             |
|              | HWAP_00001263_255_255_255     |                   | 0 1           |
|              | BTLD 00001556 003 102 020     |                   | Coding        |
| This teature | requires networking, please e | nsure that the ne |               |
| twork is nor | A                             |                   |               |
| OBD 15 Conne |                               |                   |               |
| Reading data |                               |                   |               |
| The data was | read successfully             |                   |               |
|              |                               |                   | Res 8 5       |

Select Backup coding

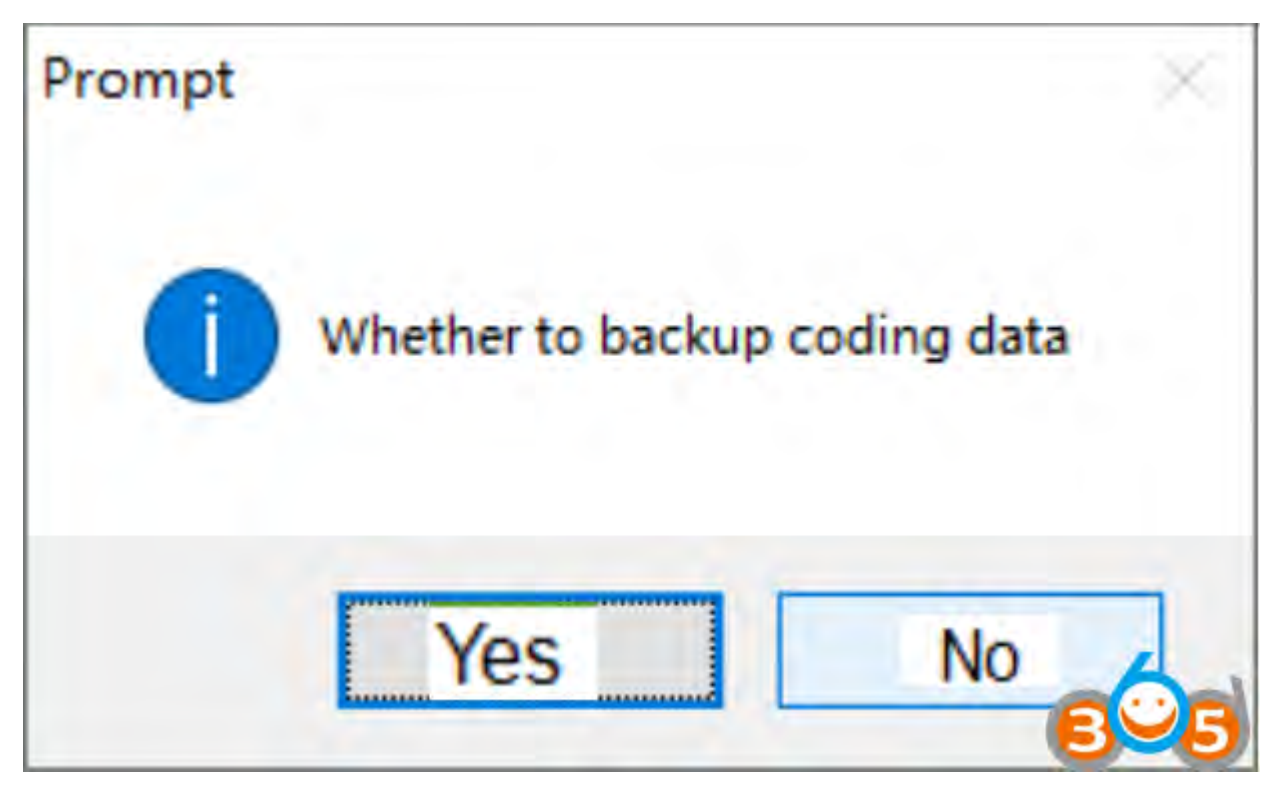

Confirm

| BMW F S                                                      | Series Coding Feature ver   | sion;0001   | - ×           |
|--------------------------------------------------------------|-----------------------------|-------------|---------------|
| VIN: LB                                                      | V8W3105HMH18553 Car Series: | F020        | -             |
| ECU Nur                                                      | nber ECU Name               | ECU Address |               |
| + 1                                                          | FEM GW                      | 10          |               |
| + 2                                                          | FLE                         | 43          |               |
| * 3                                                          | FEM_BODY                    | 40          | Read ECU inio |
|                                                              | HWEL_00000792_000_005_002   |             |               |
|                                                              | HWAP_00000F26_255_255_255   |             |               |
|                                                              | HWAP_00000F2B_255_255_255   |             |               |
|                                                              | HWAP_00000F2C_255_255_255   |             |               |
|                                                              | HWAP_00000F2D_255_255_255   |             | Backup coding |
|                                                              | HWAP_00000F2E_255_255_255   |             | 1             |
|                                                              | HWAP_00000F30_255_255_255   |             |               |
|                                                              | HWAP_00000F32_255_255_255   |             |               |
|                                                              | HWAP_00001263_255_255_255   |             |               |
| _                                                            | BTLD 00001556 003 102 020   |             | Coding        |
| car battery voltagel2.45V                                    |                             |             |               |
| Coding is being backed up                                    |                             |             |               |
| Backup code file path 15:C:\Program Files (x86)\Changguang\C |                             |             |               |
| D 00000794 015 048 005.ned                                   |                             |             |               |
| Backup Coding success                                        |                             |             |               |
|                                                              |                             |             | Res           |

Backup coding succeed. This is the save route.

| VIN: LBV8W3105HMH18553 Car Series                                                                                                    | : F020              |                         |
|----------------------------------------------------------------------------------------------------|---------------------|-------------------------|
| ECU Number ECU Name                                                                                                    | ECU Address         |                         |
| 1 FEM GW                                                                                                    | 10                  |                         |
| 2 FLE                                                                                                    | 43                  | Dead DOT info           |
| * 3 FEM_BODY                                                                                                    | 40                  | Read ECO inio           |
| HWEL_00000792_000_005_002<br>HWAP_00000F26_255_255_255<br>HWAP_00000F2B_255_255_255<br>HWAP_00000F2D_255_255_255<br>HWAP_00000F2D_255_255_255<br>HWAP_00000F30_255_255_255<br>HWAP_00000F30_255_255_255<br>HWAP_00000F32_255_255_255<br>HWAP_00001263_255_255_255<br>BTLD 00001556 003 102 020<br>GDT\UserData\LBV8W3105HMH18553\2018-4-17-9<br>D_00000794_015_048_005.ncd<br>Backup Coding success<br>Security authentication is in progress<br>Safety certification through<br>Seting Code | -55-41 FEM_BODY_CAF | Backup coding<br>Coding |

Select Coding

| BMW F Seri                          | es Coding Feature vers    | ion:0001    | - ×           |
|-------------------------------------|---------------------------|-------------|---------------|
| VIN: LBV8W3                         | 105HMH18553 Car Series:   | F020        |               |
| ECU Number                          | ECU Name                  | ECU Address |               |
| *1                                  | FEM GW                    | 10          |               |
| *2 1                                | FLE                       | 43          | ~             |
| * 3 1                               | FEM_BODY                  | 40          | Read ECU info |
|                                     | HWEL_00000792_000_005_002 |             |               |
|                                     | HWAP_00000F26_255_255_255 |             |               |
|                                     | HWAP_00000F2B_255_255_255 |             |               |
|                                     | HWAP_00000F2C_255_255_255 |             |               |
|                                     | HWAP_00000F2D_255_255_255 |             | Backup coding |
|                                     | HWAP_00000F2E_255_255_255 |             |               |
|                                     | HWAP_00000F30_255_255_255 |             |               |
|                                     | HWAP_00000F32_255_255_255 |             |               |
|                                     | HWAP_00001263_255_255_255 |             | 0             |
|                                     | BTLD 00001556 003 102 020 |             | Coding        |
| D_00000794_0                        | 15_048_005.ncd            |             |               |
| Backup Codin                        | g success                 |             |               |
| Safety certification is in progress |                           |             |               |
| Seting Code                         | LIGUILINI HILGUIGH        |             |               |
| Coding is su                        | accessful                 |             |               |

Coding is successful.